# Paper HW-06

# SAS® to Publishable Excel... Seamlessly – Using ODS, XML, and Other Tricks Harry Droogendyk, Stratia Consulting Inc. Marje Fecht, Prowerk Consulting Ltd

#### ABSTRACT

Do you have legacy "listing" reports that you want to publish easily in Excel? Do you currently output to Excel but dislike having to massage the output to get things just right?

This hands-on workshop will introduce you to XML, and show you how to leverage the strengths of ODS to generate custom-formatted output in Excel. Topics include:

- creating Excel files using DATA \_NULL\_
- using SAS's ODS ExcelXP tagsets to *easily* customize Excel document properties
- using SAS to create CSV and XML data to feed Excel pivot tables

This workshop will prepare you to use ODS for creating Excel reports that are ready to publish with minimal (or no) post-processing.

### INTRODUCTION

There are an abundance of tools and approaches to moving data from SAS into Excel. Each approach has an *intended purpose* along with a long list of advantages and disadvantages. Since the authors understand and recognize (from personal experience) that time and resources don't always permit a total rewrite of *production code that is working just fine*, the focus of this paper is to help you take **existing legacy code** and make the additions and alterations necessary to publish your results in Excel. Further, our goal is to **avoid** much of the **post-processing** sometimes required to make the Excel output acceptable to the information consumer.

Most of the Excel content created by the examples in this paper is accessible in Excel 2000 or later. However, where features are only available in Excel 2002 or Excel 2003, they will be noted in the paper.

# GOOD OLE DATA \_NULL\_

I bet you have DATA \_NULL\_ code lurking in some of your production processes, and it has probably been running for years to produce reports that are widely used throughout your organization. I bet you have also occasionally tweaked the code to make the output just a little more functional and a little bit prettier. Perhaps your DATA \_NULL\_ began as a paper report many moons ago (if you are as old as the authors, you will recall that is the only kind of report we used to produce). However, since our user community requires their reports in Excel, you now open the .txt file in Excel, define the columnar input and tweak the fonts, colors, etc. to improve the data presentation. Perhaps you even wrote an Excel macro to carry out some of the post processing.

If you recognize this scenario, then it's likely you now have a multi-step process in place that runs the **DATA** <u>NULL</u> step, opens the file in Excel, runs an Excel macro, saves the file in Excel format, and publishes. Let's look at a simple example of the *legacy code* and then examine some additions to enhance the Excel output *directly* from SAS and hopefully avoid most, if not all, of the post processing.

#### EXAMPLE 1A: LEGACY CODE

Consider this simple data step to create a listing report. You had to figure out proper columns for column headings and data, so that everything lined up nicely, which meant anticipating *future data* as well. Your legacy code likely has a lot of computations, formatting, and complexity but for illustrative purposes, our focus is simply on the output.

```
filename out 'c:\temp\HOW_1a_legacy.txt';
data _null_;
file out;
if _n_ = 1 then /*title and Column Hdgs*/
    put @8 'Legacy Code - Text File Output' //
        @1 'Name' @20 'Gender' @30 'Age' @40 'Height';
```

```
set sashelp.class;
format height 5.1;
put @1 name @23 sex @30 age @40 height;
run;
```

# Partial Output - TXT file contents

|        | Legacy Coo | de - Text F | ile Out | put    |
|--------|------------|-------------|---------|--------|
| Name   |            | Gender      | Age     | Height |
| Alfred | l          | М           | 14      | 69.0   |
| Alice  |            | F           | 13      | 56.5   |
| Barbar | a          | F           | 13      | 65.3   |
| Carol  |            | F           | 14      | 62.8   |
| Henry  |            | М           | 14      | 63.5   |
| James  |            | М           | 12      | 57.3   |
| Jane   |            | F           | 12      | 59.8   |
| Janet  |            | F           | 15      | 62.5   |
| Jeffre | у          | М           | 13      | 62.5   |

### EXAMPLE 1B: LEGACY CODE - MODIFIED FOR SIMPLE EXCEL OUTPUT

But, there's an easier way! To output more <u>simply</u> to an XLS file, insert a TAB character ('09'x on ASCII systems; '05'x on EBCDIC) between the data elements to create a tab delimited file. No more worries about *what columns to write to* and no column number alterations needed when the data elements grow in the future.

| Legacy Code - Tab delimited output |        |     |        |  |
|------------------------------------|--------|-----|--------|--|
| Name                               | Gender | Age | Height |  |
| Alfred                             | Μ      | 14  | 69     |  |
| Alice                              | F      | 13  | 56.5   |  |
| Barbara                            | F      | 13  | 65.3   |  |
| Carol                              | F      | 14  | 62.8   |  |
| Henry                              | Μ      | 14  | 63.5   |  |
| James                              | Μ      | 12  | 57.3   |  |
| Jane                               | F      | 12  | 59.8   |  |
| Janet                              | F      | 15  | 62.5   |  |
| Jeffrey                            | Μ      | 13  | 62.5   |  |
| John                               | Μ      | 12  | 59     |  |

# Partial Output - appearance of file when opened in Excel

# EXAMPLE 1C: ENHANCING LEGACY CODE TO SEND IMPROVED OUTPUT TO EXCEL

In the previous example, titles and column headings were hard-coded using PUT statements. In reality, you likely used multi-row column headings and thus had to deal with getting everything in your code to match up. Furthermore, the Excel file that resulted from the first example had zero formatting features. We got the report into Excel and stopped there!

A few minor alterations to the legacy code produce a slightly more pleasing look:

- remove the manual "tabbing"
- · remove the manual titles and column headings, and replace with Title / Footnote statements
- replace the file statement with an ODS statement
- alter the FILE destination.

```
ods listing close;
ods html3 body = 'c:\temp\HOW_1c_legacy_ODS.xls'; * use HTML in v8;
ods noresults;
                                                  * disables Results Viewer
window;
title "Legacy Code - Simple ODS inspired output";
data null ;
 set sashelp.class;
  file print
   ods=(var=(name sex age height));
 put name sex age height ods ;
run;
ods html3 close;
ods listing;
ods results;
                                                  * enables Results Viewer window;
```

#### Partial Output - appearance when output file is opened in Excel

| M          | licrosoft Excel                       |                 |                    | <u>- 🗆 ×</u> |
|------------|---------------------------------------|-----------------|--------------------|--------------|
| Eile       | e Edit View Insert Format Tools Dat   | a <u>W</u> indo | w <u>H</u> elp     |              |
|            | 📸 🛃 💪   🛕 Page Setyp   🔤 🍟   🏾        | E -   🏨         | 100%               |              |
| 1          | 1 1 1 1 1 1 1 1 1 1 1 1 1 1 1 1 1 1 1 | Reply           | ′ with <u>C</u> ha | inges        |
| Aria       | al • 12 •   <b>B</b>   🚍 🚍 🗐          |                 | E   🖏 🗸            | <u>A</u> - " |
|            | IDX 🔻 🏂                               |                 |                    |              |
| <b>∎</b> ⊦ | IOW_1c_legacy_0D5.xls                 |                 |                    |              |
|            | A                                     | В               | С                  | D            |
| 1          |                                       |                 |                    |              |
|            | Legacy Code -                         |                 |                    |              |
|            | Simple ODS inspired                   |                 |                    |              |
|            | ompre obo mopred                      |                 |                    |              |
| 2          | output                                |                 |                    |              |
| 3          | <u> </u>                              |                 |                    |              |
| 4          | Name                                  | Sex             | Age                | Height       |
| 5          | Alfred                                | M               | 14                 | 69           |
| 6          | Alice                                 | F               | 13                 | 56.5         |
| 7          | Barbara                               | F               | 13                 | 65.3         |
| 8          | Carol                                 | F               | 14                 | 62.8         |
| 9          | Henry                                 | M               | 14                 | 63.5         |
| 10         | James                                 | M               | 12                 | 57.3         |
| 11         | Jane                                  | F               | 12                 | 59.8         |
| 12         | Janet                                 | F               | 15                 | 62.5         |
| 1 40       | loffrou                               | N.A.            | 1 10               | 695          |
| Read       | ly                                    |                 |                    | 11.          |

#### **EXAMPLE 1D: FURTHER ENHANCEMENTS**

There are many <u>easy</u> adjustments that can be made to the program to enhance the output further. ODS <u>automatically</u> takes advantage of any variable labels and formats that are in place. Additionally, you can use the predefined ODS styles to change the Excel appearance. Note the use of the title options to alter the color and justification of the title text. Additional options are available to alter other characteristics such as font type and font size. These same options can be applied to SAS footnotes.

```
ods listing close;
ods html3 body = 'c:\temp\HOW 1d legacy ODS Fmtg.xls' style = statdoc;
ods noresults;
title c=red j=1 "Legacy Code - Simple ODS inspired output";
data _null_;
 set sashelp.class;
 label name = 'Name of Student'
       sex = 'Gender'
     height = 'Height in Inches' ;
  format height 3.;
 file print ods=(var=(name sex age height));
 put name sex age height ods ;
run;
ods html3 close;
ods listing;
ods results;
```

Partial Output - appearance when output file is opened in Excel

| M    | icrosoft Excel                                                                        |                  |                 |                |
|------|---------------------------------------------------------------------------------------|------------------|-----------------|----------------|
| Eile | e <u>E</u> dit <u>V</u> iew <u>I</u> nsert F <u>o</u> rmat <u>T</u> ools <u>D</u> ata | Window           | Help            |                |
| 10   | 😂 🛃 💪   🛕 Page Setyp   🔤 🍟 Page                                                       | Break   $\Sigma$ | -               | 100% 🔹 🚆       |
| 1    | 1 1 1 1 1 1 1 1 1 1 1 1 1 1 1 1 1 1 1                                                 | 🕬 Reply wi       | th <u>⊂</u> hai | nges 岸         |
| Aria | al → 10 → <b>B U</b>   🗐 🗃                                                            |                  | E   8           | <u>→ A</u> - 📓 |
|      | IDX 🕶 f x                                                                             |                  |                 |                |
|      | IOW 1d legacy ODS Emtg.sls                                                            |                  |                 |                |
|      | A                                                                                     | B                | C               | D              |
| 1    |                                                                                       |                  |                 |                |
|      | Legacy Code - Simple ODS inspired                                                     |                  |                 |                |
| 2    | output                                                                                |                  |                 |                |
| 3    |                                                                                       | 0.2              |                 |                |
| 4    |                                                                                       |                  |                 | Height in      |
| 5    | Name of Student                                                                       | Gender           | Age             | Inches         |
| 6    | Alfred                                                                                | М                | 14              | 69             |
| 7    | Alice                                                                                 | F                | 13              | 57             |
| 8    | Barbara                                                                               | F                | 13              | 65             |
| 9    | Carol                                                                                 | F                | 14              | 63             |
| 10   | Henry                                                                                 | M                | 14              | 64             |
| 11   | James                                                                                 | M                | 12              | 57             |
| 12   | Jane                                                                                  | F                | 12              | 60             |
| 13   | Janet                                                                                 | F                | 15              | 63             |
| 14   | Jeffrey                                                                               | M                | 13              | 63             |
| 15   | John                                                                                  | M                | 12              | 59             |
| 16   | Joyce                                                                                 | F                | 11              | 51             |
| 17   | Judy                                                                                  | F                | 14              | 64             |
| Read | y                                                                                     | n li             |                 | 1              |

#### **EXAMPLE 1E: PRODUCING MULTISHEET EXCEL REPORTS**

Once you begin publishing results in Excel, it isn't long before you *must have* multi-sheet output! In Version 8, this could be accomplished, but not easily, and it often meant post-processing of the output file with Excel macros. With SAS 9, there are various approaches for producing multi-sheet Excel output. The approach demonstrated here takes advantage of a simple PROC PRINT with a BY statement. For regular output, the BY statement produces sections of output. The **ExcelXP tagset** (SAS 9) produces one worksheet per by group. This functionality requires Excel 2002 or 2003.

```
ods listing close;
ods tagsets.ExcelXP path='c:\temp' file='HOW 1e legacy MultiSheet.xls'
    style=statdoc options(doc='help' sheet interval='bygroup' );
     /* doc='help' lists all ExcelXP tagset options, in the LOG */
ods noresults;
title "Re-worked Legacy Code - Multi-Sheet Excel Workbook";
proc sort data=sashelp.class
         out=class;
  by sex;
run;
proc print data=class noobs label split='*';
 by sex;
  label name = 'Name of*Student'
        sex = 'Gender'
age = '*Age'
        weight = 'Weight in*Pounds'
        height = 'Height in*Inches';
  format height 3.;
run;
ods tagsets.ExcelXP close;
ods listing;
ods results;
```

When the output file is opened in Excel, notice that there are two sheets with naming as produced by ODS. And, the title is in the Header of the worksheet!

| outp     | Jui upp           |                             | noutput      | ine is op  |                    |         |
|----------|-------------------|-----------------------------|--------------|------------|--------------------|---------|
| <b>N</b> | 1icrosoft Ex      | cel - HOW_1e_               | _legacy_M    | ultiSheet. | eml 📃 🗖            | ×       |
| 1        | <u>File E</u> dit | <u>V</u> iew <u>I</u> nsert | Format       | Tools D    | ata <u>W</u> indow |         |
| He       | elp               |                             |              |            | - 6                | ×       |
| 10       |                   | 👌 🛛 🛕 Page Se               | etyp   🔤     | - Σ -      | <u> 100</u> % 🗸    | 1+<br>4 |
|          | 1 22 22 2         | a 👒 🖄   🖂                   | 5 Y 🛛        |            |                    | 1 4     |
| Ari      | al, Helvetica,    | sans-s 🕶 10                 | •   B   I    |            | 👌 • <u>A</u> •     | ;÷<br>₹ |
|          | A1                | ▼ fx                        | Gender=      | F          |                    |         |
|          | A                 | B                           |              | C          | D                  |         |
| 1        |                   |                             | Gender=F     |            |                    |         |
|          | Name of           |                             | Heigh        | it in      | Weight in          |         |
| 2        | Student           | Age                         | Inche        | S          | Pounds             |         |
| 3        | Alice             |                             | 13           | 57         | 84                 | 4       |
| 4        | Barbara           |                             | 13           | 65         | 98                 | 3       |
| 5        | Carol             |                             | 14           | 63         | 102.               | 5       |
| 6        | Jane              |                             | 12           | 60         | 84.9               | 5       |
| 7        | Janet             |                             | 15           | 63         | 112.               | 5       |
| 8        | Joyce             |                             | 11           | 51         | 50.6               | 5       |
| 9        | Judy              |                             | 14           | 64         | 90                 | ו       |
| 10       | Louise            |                             | 12           | 56         | 75                 | 7       |
| 11       | Mary              |                             | 15           | 67         | 11:                | 2 🗸     |
| 14 4     | I I I Tab         | le 1 - Print 🖉              | Table 2 - Pr |            | )                  |         |
| Read     | dy                |                             |              |            |                    | 1       |

Output – appearance when output file is opened in Excel

The "Page Setup" window shows the Excel heading created by the SAS title statement:

| Page       Margins       Header/Footer       Sheet         Re-worked Legacy Code - Multi-Sheet Excel Workbook       Print         ader:       Option         e-worked Legacy Code - Multi-Sheet Excel Workbook       Image: Option         custom Header       Custom Footer         oter:       Image: Option         none)       Image: Option                                                                                                    | <br>evie <u>w</u> |
|----------------------------------------------------------------------------------------------------|-------------------|
| Re-worked Legacy Code - Multi-Sheet Excel Workbook     Print       >ader:     Option       e-worked Legacy Code - Multi-Sheet Excel Workbook <ul> <li>Option</li> <li>Gustom Header</li> <li>oter:</li> <li>none)</li> <li>Image: Comparison of the second second seco</li></ul> | <br>evie <u>w</u> |
| e-worked Legacy Code - Multi-Sheet Excel Workbook                                                                                                    | evie <u>w</u>     |
| e-worked Legacy Code - Multi-Sheet Excel Workbook                                                                                                    |                   |
| Custom Header Custom Footer                                                                                                    | IS                |
| noter:                                                                                                    |                   |
| none)                                                                                                    |                   |
|                                                                                                    |                   |
|                                                                                                    |                   |
|                                                                                                    |                   |
|                                                                                                    |                   |
|                                                                                                    |                   |

#### EXAMPLE 1F: CONTROLLING EXCEL FEATURES FROM SAS

Instead of post-processing the work book to modify sheet names, and change functionality such as headers and data filters, the ExcelXP tagset has *many* options that enable further worksheet control. Excel 2002 or 2003 required.

```
ods listing close;
ods tagsets.ExcelXP path='c:\temp' file='HOW_1f_legacy_CUSTOM.xls' style=statdoc
    options (sheet_name = 'SESUG_HOW' frozen_headers = 'Yes' autofilter = 'All'
        auto_subtotals = 'Yes' );
ods noresults;
title "Controlling Excel Features via ODS";
proc print data=sashelp.shoes noobs;
    sum stores sales inventory returns;
run;
ods tagsets.ExcelXP close;
ods listing;
ods results;
```

Output – as it appears when you open the file in Excel. Subsidiary "Algiers" has been selected using the auto-filter, notice the **automatic sub-totals** in line 397.

|        | 1icrosoft Excel -             | HOW_1f_legacy_C             | JSTOM.xls                      |                    |        |               |                        |                  |
|--------|-------------------------------|-----------------------------|--------------------------------|--------------------|--------|---------------|------------------------|------------------|
| 1      | <u>File E</u> dit <u>V</u> ie | w Insert Format             | <u>T</u> ools <u>D</u> ata     | <u>W</u> indow     | Help   |               | Type a question        | for help 👻 🗕 🗗 🗙 |
| 1      | 📬 🖬 🖪 🔓                       | )   🎒 🛕 Page Set            | up   🔤 🍟 P                     | age <u>B</u> reak  | 🦈 🛍 I  | 🔏 🖻 🖺 • 🥩     | '  🔊 • (% -   Σ •      | 100% 👻 🚆         |
|        | 1 1 1 2 3 3                   | > 🐚 🖾 🏷 🕑                   | 1 1 1 1 1 R                    | eply with <b>(</b> | hanges | End Review    |                        |                  |
| Ari    | al, Helvetica, sans           | -s • 10 • <b>B</b> <i>I</i> | ⊻   ≣ ≣ :                      | = <u>-</u>         | \$ % , | *.0 .00 T     | =   🖽 • 🖄 • <u>A</u> • | -                |
|        | A1 🔹                          | <i>f</i> ∗ Region           |                                |                    |        |               |                        | 20               |
|        | A                             | В                           | C                              |                    | D      | E             | F                      | G 🔺              |
|        |                               |                             |                                | Nun                | ber of |               |                        |                  |
| 1      | Region -                      | Product                     | <ul> <li>Subsidiary</li> </ul> | - Stor             | es 🔻   | Total Sales 👻 | Total Inventory -      | Total Returns -  |
| 10     | Africa                        | Boot                        | Algiers                        | <b>_</b>           | 21     | \$21,297.00   | \$73,737.00            | \$710.00         |
| 11     | Africa                        | Men's Casual                | Auckland                       |                    | 4      | \$63,206.00   | \$100,982.00           | \$2,221.00       |
| 12     | Africa                        | Men's Dress                 | Bangkok<br>Bogota              |                    | 13     | \$123,743.00  | \$428,575.00           | \$3,621.00       |
| 13     | Africa                        | Sandal                      | Budapest                       |                    | 25     | \$29,198.00   | \$84,447.00            | \$1,530.00       |
| 14     | Africa                        | Slipper                     | Buenos Aires<br>Cairo          |                    | 17     | \$64,891.00   | \$248,198.00           | \$1,823.00       |
| 15     | Africa                        | Sport Shoe                  | Calgary                        |                    | 9      | \$2,617.00    | \$9,372.00             | \$168.00         |
| 16     | Africa                        | Women's Dress               | Canberra<br>Caracas            |                    | 12     | \$90,648.00   | \$266,805.00           | \$2,690.00       |
| 397    |                               |                             | Chicago                        |                    | 101    | \$395,600.00  | \$1,212,116.00         | \$12,763.00 -    |
| 14 4   | HOW/                          |                             | Copenhagen<br>Dubai            | -                  | Ŷ      | 1             |                        |                  |
| Filter | r Mode                        |                             | babai                          |                    |        |               |                        | 1.               |

Using the SAS 9 ExcelXP tagset, there is a wealth of **additional features** to <u>enhance</u> and <u>control</u> Excel output. See the Recommended Reading section of this paper for a number of excellent ExcelXP tagset resources.

### **EXCEL PIVOT TABLES – POPULATING THEM PAINLESSLY**

After the users start working with your Excel reports, it will not be long before they ask for further functionality including "slice and dice" capability. Excel **pivot tables** enable you to explore many views of the data including high level summaries while providing drill down to more detailed layers. Typically, an Excel Pivot Table has dimensions (row, column and page variables) along with fact data (such as Total Sales, Average Volume, and Highest Temperature). Excel pivot tables are typically created using the Excel PivotTable wizard. In addition, due to Excel's limitation on maximum rows and the ease with which external data can be refreshed, pivot tables are commonly populated from an external data source.

When you publish your pivot table report, you must have a strategy for **easily refreshing the data**. This also means you need a reliable and consistent mechanism for feeding source data into Excel. Two candidates are **CSV** and **XML** files, both of which are easily produced by SAS. Unless drill down capability to detail data is required, pivot tables work **best** if they're sourced from a summarized **cube** rather than a large detail file. PROC summary is great at producing cubes.

The sample data used in the following example is from the summarized data in SASHELP.PRDSALE:

run;

After opening c:\temp\PrdSale\_dataInExcel.xls:

### A SIMPLE PIVOT TABLE

To create a pivot table using data that already exists in Excel,

- Open the excel spreadsheet that contains your data
- Select Data → Pivot Table and Pivot Chart Report
- Notice that the data source defaults to Microsoft Office Excel list or database, which is correct in this instance

| PivotTable and PivotChart Wizard - Step 1 of 3                     | <u>?</u> × |
|--------------------------------------------------------------------|------------|
| Where is the data that you want to analyze?                        |            |
| C Multiple consolidation ranges                                    |            |
| C Another PivotTable report or PivotChart report                   |            |
| What kind of report do you want to create?     Pivot <u>T</u> able |            |
| PivotChart report (with PivotTable report)                         |            |
| Cancel < Back <u>N</u> ext > <u>F</u> ini                          | sh         |

• Click Next

 By default, Excel assumes that all of the rows and columns are included. Note that Excel understands that the column names are in row 1. Confirm by clicking **Next**.

| PivotTa        | ble and PivotCha    | rt Wizard - Ste | p 2 of 3       | <u>? ×</u>      |
|----------------|---------------------|-----------------|----------------|-----------------|
| Where is       | s the data that you | want to use?    |                |                 |
| <u>R</u> ange: | \$A\$1:\$J\$1441    |                 | <u></u>        | Bro <u>w</u> se |
|                | Cancel              | < <u>B</u> ack  | <u>N</u> ext > | Einish          |

• Accept the default of **New Worksheet** for locating the data source (note that you can then hide the original data so it is not visible to the report consumers).

| PivotTable and PivotChart Wizard - Step 3 of 3  | <u>?</u> × |
|-------------------------------------------------|------------|
| Where do you want to put the PivotTable report? |            |
| C Existing worksheet                            |            |
| Click Finish to create your PivotTable report.  |            |
| Layout Options Cancel < Back Next >             | Einish     |

• Click **Layout** to design the pivot and move the columns into their initial roles as shown. Note that the report user can change the roles of all columns to meet their reporting needs. Click **OK**.

| PivotTable and PivotChart Wizard - Layout                                                                                                    | ×                                       |
|----------------------------------------------------------------------------------------------------|-----------------------------------------|
| Construct your Pivot Table report by dragging the field buttons on the right to the diagram on the left.                                                                                                    | ıt                                      |
| REGION       YEAR       QUARTER       PREDICT         PRODUCT       COUNTRY       Sum of ACTUAL       COUNTRY         PRODUCT       Sum of PREDICT       COUNTRY         MONTH       BOW       DATA       REGION         PRODTYP       DIVISION       DIVISION       PRODUCT         MONTH       BOW       DATA       PRODTY | PRODUCT<br>QUARTER<br>Y YEAR<br>I MONTH |
| HelpOK                                                                                                    | Cancel                                  |

• Click **Options** to control reporting features and data display. Click **OK**.

| PivotTable Options                                             |                                   | × |
|----------------------------------------------------------------|-----------------------------------|---|
| Name: PivotTable1                                              |                                   |   |
| Format options                                                 |                                   |   |
| Grand totals for columns                                       | Page layout: Down, Then Over 💌    |   |
| Grand totals for rows                                          | Eields per column:                |   |
| Subtotal hidden page items           Merge labels              | ☐ For error <u>v</u> alues, show: |   |
| Preserve formatting                                            | For empty <u>c</u> ells, show:    |   |
| Repeat item labels on each print<br>page<br>Mark Totals with * | ted 🔲 Set print titles            |   |
| Data options                                                   |                                   |   |
| Data source options:                                           | External data options:            |   |
| 🔽 Save data with table layout                                  | 🗖 Save password                   |   |
| 🔽 Enable drill to details                                      | Background query                  |   |
| Refresh on open                                                | Coptimize memory                  |   |
| 🗖 Refresh every 🛛 🗧                                            | minutes                           |   |
|                                                                | OK Cancel                         |   |

- Note the "Refresh on open" check-box on the bottom left of the options panel. Keep this in mind when we
  discuss CSV sourced pivot tables in a later section of the paper!
- Click **OK** and then **Finish** to complete the design phase and display the Pivot Table report.

The initial display of the pivot table may not have optimum formatting and column widths. However, these can be changed easily through **field settings** and other options. Following a few field setting and width changes, the resulting pivot table is:

|      | Microsoft Excel            | - prdsale.csv                 |                                 |                             |            |              |                   |               |            |
|------|----------------------------|-------------------------------|---------------------------------|-----------------------------|------------|--------------|-------------------|---------------|------------|
| 1    | <u>File E</u> dit <u>V</u> | iew <u>I</u> nsert F <u>o</u> | rmat <u>T</u> ools <u>D</u> ata | <u>W</u> indow <u>H</u> elp |            |              | Type a ques       | tion for help | 8 ×        |
| 10   | BBB.                       | 🗿 🕼 🗋 Pag                     | e Setyp   🔤 📲 🖡 F               | Page Break 🛷 🕻              | 1 🕺 🖷 🖪    | - 🍼   19 - ( | (N +   Σ + A<br>Z | 100%          | · · 🕜 📮    |
| 1    | 1 12 12 23 1               | 6 0 0 0 0                     | 1 🖄 🖷 🔂   🕬 R                   | eply with <u>C</u> hanges   | End Review |              |                   |               |            |
| Ari  | ial                        | • 10 • F                      |                                 | <b>= m</b>   \$ %           |            |              | 8 . A .           |               |            |
| 1000 | A6 👻                       | fr                            |                                 |                             | 100 910 1  |              | E                 |               |            |
|      | A                          | B                             | C                               | D                           | F          | F            | G                 | Н             |            |
| 1    | REGION                     | (All)                         | -                               |                             | _          |              |                   |               |            |
| 2    | PRODTYPE                   | (All)                         |                                 |                             |            |              |                   |               |            |
| 3    | PRODUCT                    | (All) 🔻                       |                                 |                             |            |              |                   |               |            |
| 4    | MONTH                      | (All)                         |                                 |                             |            |              |                   |               |            |
| 5    |                            |                               |                                 |                             |            |              |                   |               |            |
| 6    | -                          |                               |                                 | YEAR 👻                      | QUARTER 👻  |              |                   |               |            |
| 7    |                            |                               |                                 | 1993                        |            |              |                   | 1993 Total    | 1994       |
| 8    | COUNTRY -                  | DIVISION -                    | 🗸 Data 🖉                        | 1                           | 2          | 3            | 4                 |               | 1          |
| 9    | CANADA                     | CONSUMER                      | Sum of ACTUAL                   | 13,238                      | 12,928     | 15,255       | 14,804            | 56,225        | 16,197 1   |
| 10   |                            |                               | Sum of PREDICT                  | 16,371                      | 13,436     | 16,779       | 12,762            | 59,348        | 17,270 1   |
| 11   | -                          | EDUCATION                     | Sum of ACTUAL                   | 15,766                      | 17,887     | 15,791       | 15,351            | 64,795        | 15,103 2   |
| 12   |                            |                               | Sum of PREDICT                  | 14,319                      | 16,039     | 14,343       | 15,280            | 59,981        | 12,732 1   |
| 13   | CANADA Sur                 | n of ACTUAL                   |                                 | 29,004                      | 30,815     | 31,046       | 30,155            | 121,020       | 31,300 3   |
| 14   | CANADA Sur                 |                               |                                 | 30,690                      | 29,475     | 31,122       | 28,042            | 119,329       | 30,002 3   |
| 15   | GERMANY                    | CUNSUMER                      | SUM OF ACTUAL                   | 15,383                      | 16,401     | 16,069       | 16,229            | 64,082        | 15,114 1   |
| 10   |                            | EDUCATION                     | Sum of PREDICT                  | 16,966                      | 11,977     | 11,276       | 15,293            | 55,532        | 15,567 1   |
| 17   | -                          | EDUCATION                     | Sum of DDEDICT                  | 14,925                      | 10,479     | 10,004       | 13,354            | 63,322        | 15,076 1   |
| 10   | CEDMANY S                  |                               | Journ of PREDICT                | 000 00                      | 13,030     | 14,440       | 17,332            | 107,007       | 20 100 2   |
| 20   | GERMANY S                  |                               | r                               | 32,555                      | 25 615     | 25,000       | 23,000            | 117 110       | 30,130 2   |
| 20   | IIS A                      |                               | Sum of ACTUAL                   | 15 020                      | 15 978     | 14 851       | 17 601            | 63.450        | 14 515 1   |
| 22   | 0.0.7.                     | CONCOMEN                      | Sum of PREDICT                  | 15,020                      | 14 351     | 18 188       | 15,037            | 62,913        | 16 772 1   |
| 23   |                            | EDUCATION                     | Sum of ACTUAL                   | 14,938                      | 14 130     | 14 904       | 13,631            | 57,603        | 13 758 1   |
| 24   |                            | Looonmon                      | Sum of PREDICT                  | 14 784                      | 15 885     | 15,530       | 14 651            | 60,850        | 15 084 1   |
| 25   | U.S.A. Sum                 | of ACTUAL                     | 1                               | 29,958                      | 30,108     | 29,755       | 31,232            | 121.053       | 28.273 2   |
| 26   | U.S.A. Sum o               | of PREDICT                    |                                 | 30,121                      | 30,236     | 33,718       | 29,688            | 123,763       | 31,856 3   |
| 27   | Total Sum of               | ACTUAL                        |                                 | 89,270                      | 95,803     | 93,434       | 90,970            | 369,477       | 89,763 9   |
| 28   | Total Sum of               | PREDICT                       |                                 | 93,366                      | 85,326     | 90,564       | 90,955            | 360,211       | 92,835 8 - |
| 14 4 | Pivot                      | prdsale /                     |                                 |                             | 1          |              |                   | de la sectore |            |
| Rea  | dy                         |                               |                                 |                             |            |              |                   |               | 1          |

The pivot table we just created is great for navigating through the data and exploring trends. But, sourcing the pivot table *directly* from Excel is not ideal if

- your detail data (or cube) exceeds Excel's row limit
- you plan on regular data updates.

A more production-oriented approach is to source the Pivot Table from an external data source, so that whenever the Pivot opens, the table can be refreshed (synchronized) with the current data. A pivot table can be sourced from a wide variety of external data including XML, CSV files, MS Access data bases, and many others.

### **CREATING XML DATA FROM SAS – EASILY**

Since version 8, SAS has been able to read and write XML data. In SAS 9 this capability has been greatly enhanced. While the nitty-gritty details of XML representation, XML maps and the like are beyond the scope of this paper, the following simple example illustrates how easy it is to create XML data files.

Without knowing anything about XML file specifics, you can easily create an XML file from your summary data. In this example, we show a typical summary step to produce a cube from detail data, for instructional purposes. Please note that sashelp.prdsale is *already summarized* so a simple copy to the SESUG libref is all that would *really* be needed.

```
libname sesug xml 'C:\temp\Prdsale_xml.xml'; ** available in V8 and SAS 9;
/* these data are already summarized - code illustrates "creating the cube" */
proc summary data=sashelp.prdsale nway;
    class country region division prodtype product year quarter month;
    var actual predict;
    output out=sesug.pivot(drop = _type_ _freq_) sum=;
run;
```

If you open the resulting file with Excel, and when prompted, select XML List as display format, the initial view is:

| M    | licrosoft Exce    | l - Book2           |              |                  |                        |              |                |                                                                                               |            |              |        |
|------|-------------------|---------------------|--------------|------------------|------------------------|--------------|----------------|-----------------------------------------------------------------------------------------------|------------|--------------|--------|
| :2   | <u>Eile E</u> dit | <u>View</u> Insert  | Format Tools | Data Wind        | dow <u>H</u> elp       |              |                | Туре                                                                                          | a question | for help 👻 , | - 8 ×  |
|      | 😂 🖬 🖪             | <u>a</u> a <u>a</u> | Page Setyp   | 📲 🖌 Page (       | Break 😍 🛍              | X 🗈 🕰 • 🤇    | 1 in - (ii - i | $ \underset{\Sigma}{\textcircled{2}} \Sigma \stackrel{*}{_{z}} \overset{A}{_{z}} \downarrow $ | X↓   🛍 ·   | 🦚 100% 👻     |        |
|      | 1 1 1 2           | s 1                 | 3 🗿 🖥 🛙      | Cal   We Reply ( | with <u>⊂</u> hanges I | End Review 💂 |                |                                                                                               |            |              |        |
| Ari  | al                | ↓ 10  ↓             | BIU          | EEZ              | \$ %,                  | *.0 .00 F    | E 🛛 • 💩 •      | A -                                                                                           |            |              |        |
| -    | A1.               | ✓ f <sub>x</sub> /  | ACTUAL       |                  |                        |              |                |                                                                                               |            |              |        |
|      | A                 | В                   | C            | D                | E                      | F            | G              | Н                                                                                             | 4          | J            |        |
| 1    | ACTUAL -          | PREDICT -           | COUNTRY 👻    | REGION 👻         | DIVISION -             | PRODTYPE 🔻   | PRODUCT -      | QUARTER -                                                                                     | YEAR 👻     | MONTH        | -      |
| 2    | 925               | 850                 | CANADA       | EAST             | EDUCATION              | FURNITURE    | SOFA           | 1                                                                                             | 1993       | 1993/01/01   | 0:00   |
| 3    | 999               | 297                 | CANADA       | EAST             | EDUCATION              | FURNITURE    | SOFA           | 1                                                                                             | 1993       | 1993/02/01   | 0:00   |
| 4    | 608               | 846                 | CANADA       | EAST             | EDUCATION              | FURNITURE    | SOFA           | 1                                                                                             | 1993       | 1993/03/01   | 0:00   |
| 5    | 642               | 533                 | CANADA       | EAST             | EDUCATION              | FURNITURE    | SOFA           | 2                                                                                             | 1993       | 1993/04/01   | 0:00   |
| 6    | 656               | 646                 | CANADA       | EAST             | EDUCATION              | FURNITURE    | SOFA           | 2                                                                                             | 1993       | 1993/05/01   | 0:00   |
| 7    | 948               | 486                 | CANADA       | EAST             | EDUCATION              | FURNITURE    | SOFA           | 2                                                                                             | 1993       | 1993/06/01   | 0:00   |
| 8    | 612               | 717                 | CANADA       | EAST             | EDUCATION              | FURNITURE    | SOFA           | 3                                                                                             | 1993       | 1993/07/01   | 0:00   |
| 9    | 114               | 564                 | CANADA       | EAST             | EDUCATION              | FURNITURE    | SOFA           | 3                                                                                             | 1993       | 1993/08/01   | 0:00   |
| 10   | 685               | 230                 | CANADA       | EAST             | EDUCATION              | FURNITURE    | SOFA           | 3                                                                                             | 1993       | 1993/09/01   | 0:00   |
| 11   | 657               | 494                 | CANADA       | EAST             | EDUCATION              | FURNITURE    | SOFA           | 4                                                                                             | 1993       | 1993/10/01   | 0:00   |
| 12   | 608               | 903                 | CANADA       | EAST             | EDUCATION              | FURNITURE    | SOFA           | 4                                                                                             | 1993       | 1993/11/01   | 0:00   |
| 13   | 353               | 266                 | CANADA       | EAST             | EDUCATION              | FURNITURE    | SOFA           | 4                                                                                             | 1993       | 1993/12/01   | 0:00 💌 |
| 4 4  | > > Shee          | t1 / Sheet2 / S     | 5heet3 /     |                  |                        | -            | <b>     </b>   |                                                                                               |            |              |        |
| Read | ły                |                     |              |                  |                        |              |                |                                                                                               |            |              | 1.     |

|--|

While this demonstrates **one more way to get data from SAS into Excel – easily**, our goal for creating the XML file is to source a **refreshable** pivot table using the XML data. Unfortunately, it won't be as seamless as we might hope.

#### PIVOT TABLE - DATA SOURCE = XML

If you have production code that cranks out regular updates to your data in XML format, you can source an Excel Pivot Table with XML.

Open a new Excel workbook.

- Select Data  $\rightarrow$  XML  $\rightarrow$  Import ...
- Locate the XML file to import and click Import
- Click **OK** from the dialog asking about creating a Schema

| Microsol | ft Office Excel                                                                                               |
|----------|----------------------------------------------------------------------------------------------------|
| j)       | The specified XML source does not refer to a schema. Excel will create a schema based on the XML source data. |
|          | $\square$ In the future, do not show this message.                                                            |
|          | OK Help                                                                                                    |

• Click **OK** to confirm the placement of the imported data (begin in first cell)

| XML list in existing worksheet:     |        |
|-------------------------------------|--------|
| \$A\$1                              | Cancel |
| C XML list in <u>n</u> ew worksheet |        |

The data now reside in Excel. Notice that a <u>refresh XML data</u> choice is available! Mouse button 2 → XML → Refresh XML data.

To build a pivot table from these data, you simply follow the identical steps used to create the pivot table in an earlier section. To ensure that the users are always accessing the most current data, a <u>double</u>-refresh is required!! You must go into the XML-sourced sheet, right-click  $\rightarrow$  XML  $\rightarrow$  Refresh XML data before opening the pivot. It's also necessary to ensure the table option for refresh on open is checked so the latest XML data are loaded when the pivot table displays. The requirement for the double-refresh makes XML a poor choice for sourcing your pivot table. The next section of the paper outlines the use of CSV files, which are currently a *much* better choice than XML for creating automatically updating pivot tables.

#### **DEFINING THE DATA SOURCE - CSV**

Populating your pivot table from XML is easy. However, if you must load data of more than Excel's 64K row limit or you cannot deal with the REALLY huge XML file ( bloated by presence of XML tags ), an alternative exists! Instead of sourcing your pivot table through XML, you can source it from a CSV (comma separated value) file which is **not limited** by Excel's 64K row limit. However, since **CSV** is **not one of the default data sources in the Pivot table wizard**, a new data source must be defined.

Step 1: You can easily create a CSV from your SAS data set using ODS:

```
ods noresults;
ods listing close;
ods csv file='c:\temp\prdsale.csv';
proc print data=sashelp.prdsale noobs;
run;
ods csv close;
ods listing;
ods results;
```

<u>Step 2</u>: The PivotTable Wizard will guide us through the maze of external data sources, to create a new data source:

- Select Data → PivotTable and PivotChart Report ...
- o Select External Data Source and click Next

| Where is the<br>C Micro<br>State<br>C Multi<br>C Anot | e data that you v<br>psoft Office Excel<br>rnal data source<br>ple consolidation<br>her PlyotTable re | vant to analyze?<br>Hist or database<br>ranges<br>roort or PivotChar | treport |
|-------------------------------------------------------|----------------------------------------------------------------------------------------------------|----------------------------------------------------------------------|---------|
| Cancel                                                | < Back                                                                                                | Next >                                                               | Finish  |

| PivotTable and I                                         | vivotChart Wizard                           | - Step 2 of 3                                 | ? ×                             |
|----------------------------------------------------------|---------------------------------------------|-----------------------------------------------|---------------------------------|
| Where is your ext                                        | ernal data stored?                          |                                               |                                 |
| Get Data                                                 | No data fields                              | have been retrieve                            | ed.                             |
| To use an Office [<br>Import Data comm<br>open the file. | ata Connection (.odc<br>and (Data menu, Imp | ) file, click cancel a<br>ort External Data : | ind then use the<br>submenu) to |
| Capcel                                                   | Back                                        | Nexts                                         | Finich                          |

## o click Get Data

| New Data Source>                        | Cancel         |
|-----------------------------------------|----------------|
| BASE Files*<br>EDWPROD*<br>Swall Files* | <u>B</u> rowse |
| ixcel nies<br>15 Access Database*       | Options        |
| PivotXML<br>RetailGolf*                 | Delete         |

Select <New Data Source> and click OK

| . PivotCSV        |                                                                                        |              |
|-------------------|----------------------------------------------------------------------------------------|--------------|
| Select a driver l | for the type of database you want to a                                                 | ccess:       |
| Driver da Micro   | osoft para arquivos texto (*.txt; *.csv)                                               |              |
| Click Connect a   | and enter any information requested by                                                 | the driver:  |
| Courses           | 1                                                                                      |              |
| <u>Connect</u>    | 1                                                                                      |              |
| Select a defaul   | J<br>t table for your data source (optional):                                          |              |
| Select a defaul   | J<br>t table for your data source (optional):                                          |              |
| Select a defaul   | J<br>t table for your data source (optional):<br>er ID and password in the data source | e definition |
| Select a defaul   | J<br>t table for your data source (optional):<br>er ID and password in the data source | e definition |

• Enter a name for the data source, select the **CSV driver**, and click **Connect**. It is apparently a *feature* of Microsoft to display the drivers in another language ©

| ODBC Text Setup           |                  | ? ×               |
|---------------------------|------------------|-------------------|
| Data Source <u>N</u> ame: |                  | ОК                |
| Description:              |                  | Cancel            |
| Database                  |                  | Help              |
| Directory:                |                  |                   |
|                           | Select Directory |                   |
| 🔽 Use Current Direc       | tory             | <u>O</u> ptions>> |

• Uncheck Use Current Directory and click Select Directory to navigate to the location of your CSV file

| c:\temp                          | l                                                                                                    | OK      |
|----------------------------------|----------------------------------------------------------------------------------------------------|---------|
| C:\ ™ TEMP ™ UE ™ Unum ™ vintage |                                                                                                    | Cancel  |
| Dri <u>v</u> es:                 |                                                                                                    |         |
|                                  | c:\temp<br>C:\temp<br>C:\temp<br>TEMP<br>C:\temp<br>TEMP<br>TEMP<br>TEMP | c:\temp |

 $\circ$  ~ click OK and OK again

| eate New Data Source                                                                                                    |                                             | ×                                                       |
|----------------------------------------------------------------------------------------------------|---------------------------------------------|---------------------------------------------------------|
| What name do you want to give                                                                                                    | your data source?                           |                                                         |
| I. PivotCSV                                                                                                    |                                             |                                                         |
| Select a driver for the type of da                                                                                                    | Itabase you want to access:                 |                                                         |
| 2. Driver da Microsoft para arquivo                                                                                                    | os texto (*.txt; *.csv)                     | •                                                       |
| Click Connect and enter any info                                                                                                    | ormation requested by the drive             | er:                                                     |
| 3. C:\TEMP                                                                                                    |                                             |                                                         |
| Select a default table for your da                                                                                                    | ata source (optional):                      |                                                         |
| 4.                                                                                                    |                                             | -                                                       |
| in the second second second second second second second second second second second second second second second                                                                                                    |                                             |                                                         |
| Save my user ID and passwi                                                                                                    | ord in the data source definition           |                                                         |
| Save my user ID and password<br>Save my user ID and password<br>Save My user ID and password<br>Save My user | ord in the data source definition           |                                                         |
| Save my user ID and passw                                                                                                    | ord in the data source definition OK Can    | cel                                                     |
| Save my user ID and passwi                                                                                                    | ord in the data source definition           | cel                                                     |
| Save my user ID and passw<br>click OK<br>oose Data Source                                                                                                    | ord in the data source definition           |                                                         |
| Save my user ID and passwork<br>Click OK<br>Oose Data Source<br>Databases Queries OLAP Cub                                                                                                    | ord in the data source definition OK Can es | cel                                                     |
| Save my user ID and passwi<br>click OK<br>oose Data Source<br>Databases Queries OLAP Cub                                                                                                    | ord in the data source definition OK Can es | Cel                                                     |
| Save my user ID and passwi<br>click OK<br>oose Data Source<br>Databases Queries OLAP Cub<br><new data="" source=""><br/>5250*<br/>dBASE Files*</new>                                                                                                    | ord in the data source definition OK Can es | Cel<br>OK<br>Cancel<br>Prouve                           |
| Save my user ID and passwi<br>click OK<br>oose Data Source<br>Databases Queries OLAP Cub<br><new data="" source=""><br/>5250*<br/>dBASE Files*<br/>EDWPROD*<br/>Excel Files*</new>                                                                                                    | ord in the data source definition OK Can es | Cel<br>OK<br>Cancel<br>Browse                           |
| Save my user ID and passwi<br>click OK<br>oose Data Source<br>Databases Queries OLAP Cub<br><new data="" source=""><br/>5250*<br/>dBASE Files*<br/>EDWPROD*<br/>Excel Files*<br/>Excel Files*<br/>EDworrCOV</new>                                                                                                    | ord in the data source definition OK Can es | OK<br>OK<br>Cancel<br><u>B</u> rowse<br><u>O</u> ptions |
| Save my user ID and passwo<br>click OK<br>oose Data Source<br>Databases Queries OLAP Cub<br>(New Data Source)<br>5250*<br>dBASE Files*<br>EDWPROD*<br>Excel Files*<br>MS Access Database*<br>PivotCSV<br>PivotXML                                                                                                    | ord in the data source definition           | Cel                                                     |

ensure the data source you just added is high-lighted and click OK 0

The data source is now defined and will be available to you in Excel! Now, you can focus on selecting the CSV you would like to use and then assemble the columns and layout you require.

> • the CSV file we're looking for is prdsale.csv, scroll down until it appears in the list, click the + sign to view the list of available fields

| Query Wizard - Choose Columns                                                                                                    | ×                                    |
|----------------------------------------------------------------------------------------------------|--------------------------------------|
| What columns of data do you want to include in yo<br>Available tables and columns:                                                                                                    | our query?<br>Columns in your query: |
| <ul> <li>Iife_200511.csv</li> <li>Iife_test.csv</li> <li>MPW Oct 13 2005 30.txt</li> <li>prdsale.csv</li> <li>visa_prod_cd.txt</li> <li>wrapper.txt</li> </ul>                                                                                                    |                                      |
| Preview of data in selected column:                                                                                                    |                                      |
| Preview Now Options                                                                                                    | < Back Next > Cancel                 |
|                                                                                                    |                                      |
| Query Wizard - Choose Columns                                                                                                    | ×                                    |
| Query Wizard - Choose Columns<br>What columns of data do you want to include in yo                                                                                                    | vur query?                           |
| Query Wizard - Choose Columns What columns of data do you want to include in yo Available tables and columns:  prdsale.csv ACTUAL PREDICT COUNTRY REGION DIVISION PRODTYPE                                                                                                    | Columns in your query:               |
| Query Wizard - Choose Columns         What columns of data do you want to include in you         Available tables and columns: <ul> <li>prdsale.csv</li> <li>ACTUAL</li> <li>PREDICT</li> <li>COUNTRY</li> <li>REGION</li> <li>DIVISION</li> <li>PRNDTYPF</li> </ul> Preview of data in selected column: | Dur query?                           |

double-click on desired columns or select the column name and click > to select them. If all columns of prdsale.csv are to be selected, click the CSV file name and click >.

| Juery Wizard - Choose Co                                                                                                    | lumns                                                          |                                                                                             | ×        |
|----------------------------------------------------------------------------------------------------|----------------------------------------------------------------|---------------------------------------------------------------------------------------------|----------|
| What columns of data do yo                                                                                                    | u want to include in                                           | your query?                                                                                 |          |
| Available tables and column                                                                                                    | s:                                                             | Columns in your query:                                                                      |          |
| <ul> <li>Iife_200511.csv</li> <li>Iife_test.csv</li> <li>MPW Oct 13 2005 30.t</li> <li>prdsale.csv</li> <li>visa_prod_cd.txt</li> <li>wrapper.txt</li> </ul> | xt                                                             | ACTUAL     PREDICT     COUNTRY     REGION     OIVISION     PRODTYPE     PRODUCT     QUARTER |          |
| Preview of data in selected of                                                                                                    | column:                                                        |                                                                                             |          |
| Preview Now                                                                                                    | Options                                                        | (Back Nevt)                                                                                 | Cancel   |
| click Next                                                                                                    |                                                                |                                                                                             |          |
| Click Next                                                                                                    |                                                                |                                                                                             | ~        |
| Filter the data to specify white<br>If you don't want to filter the<br><u>C</u> olumn to filter:<br><u>ACTUAL</u><br>PREDICT<br>COUNTRY<br>REGION            | ch rows to include ir<br>data, click Next.<br>Only include row | n your query.<br>s where:<br>C And C Or                                                     | Y        |
| DIVISION<br>PRODTYPE<br>PRODUCT<br>QUARTER                                                                                                    |                                                                | C And C Or                                                                                  | <u>~</u> |
| YEAR<br>MONTH                                                                                                    |                                                                | C And C Or                                                                                  | <u> </u> |
| 2                                                                                                    |                                                                | < <u>B</u> ack <u>N</u> ext >                                                               | Cancel   |

o if filtering is required, select the columns and filtering rules and click Next

| Query Wizard - Sort Order                                                                 | ×                                    |
|-------------------------------------------------------------------------------------------|--------------------------------------|
| Specify how you want your data sorted.<br>If you don't want to sort the data, click Next. |                                      |
| Sort by                                                                                   | C Ascending                          |
| Then by                                                                                   | C Ascending<br>C Descending          |
| Then by                                                                                   | C Ascending<br>C Descending          |
|                                                                                           | < <u>B</u> ack <u>N</u> ext > Cancel |

 if required, select sort criteria and click Next. If you don't specify SORT criteria, your initial display could be slightly illogical.

| What would you like to do next?       |                |        |            |
|---------------------------------------|----------------|--------|------------|
| <ul> <li></li></ul>                   |                |        | Save Query |
| C Create an OLAP Cube from this query |                |        |            |
|                                       |                |        |            |
|                                       |                |        |            |
| 2                                     | < <u>B</u> ack | Finish | Cancel     |

 select Return Data to Microsoft Office Excel and click Finish to bring control back to the PivotTable Wizard.

| PivotTable and PivotChart Wizard - Step 2 of 3                 |                                        |                                               |                                |  |  |  |
|----------------------------------------------------------------|----------------------------------------|-----------------------------------------------|--------------------------------|--|--|--|
| Where is your extern                                           | al data stored?                        |                                               |                                |  |  |  |
| Get Data                                                       | Data fields hav                        | e been retrieved.                             |                                |  |  |  |
| To use an Office Data<br>Import Data command<br>open the file. | Connection (.odc)<br>I (Data menu, Imp | ) file, click cancel a<br>ort External Data s | nd then use the<br>submenu) to |  |  |  |
| Cancel                                                         | < <u>B</u> ack                         | <u>N</u> ext >                                | Einish                         |  |  |  |

- click Next to continue with the PivotTable Wizard ( see earlier instructions for field selection and customization )
- Remember to select "Refresh on open" in the PivotTable options panel if this action is required.

# **BRIGHT HOPE FOR THE FUTURE!**

With the advent of SP4 in v9.1, the SAS Add-in for Microsoft Office component of the BI platform provides the ability to source Excel PivotTables *directly* from SAS datasets! No more intermediate CSV files, Access Databases or nasty Data Source setup steps to endure.

| M    | licrosoft     | Excel -          | Book1          |                    |                        |                   |                           |              |             |
|------|---------------|------------------|----------------|--------------------|------------------------|-------------------|---------------------------|--------------|-------------|
|      | <u>File E</u> | dit <u>V</u> iev | v <u>I</u> nse | rt F <u>o</u> rmat | <u>T</u> ools <u>D</u> | ata <u>S</u> AS y | <u>M</u> indow <u>H</u> e | elp          |             |
| Acti | ve Data:      | Active S         | election       |                    | - 💼                    | Analyze Data      | Report                    | s SAS Favori | tes • 🛛 🖸 🖡 |
|      | A             |                  | В              | C                  | D                      | E                 | F                         | G            | Н           |
| 1    |               |                  | 1              | 1                  |                        |                   |                           |              |             |
| 2    |               | 1                |                |                    |                        |                   |                           |              |             |
| 3    |               | 11               | SAS D          | ata Tools          |                        | ▼ ×               |                           |              |             |
| 4    |               |                  |                | 3 14 4             | * *                    | <b>E T</b> 19     |                           |              |             |
| 5    |               |                  |                | -                  |                        |                   |                           |              |             |
| 6    |               |                  |                | Open SAS           | Data Source            | into PivotTabl    | e                         |              |             |
| 7    |               | 1                |                | State and          |                        |                   | -                         |              |             |
| 8    |               |                  |                |                    |                        |                   |                           |              |             |
| 9    |               |                  |                |                    |                        |                   |                           |              |             |

# CONCLUSION

Whew, this paper covers a lot of ground !! Did you think we'd get from ancient data \_null\_listing reports to XML data files feeding publishable Excel OLAP cubes in one paper?

SAS provides the tools to get there from here. Using the still-evolving ExcelXP tagsets in conjunction with customizable style templates, you *can* create Excel spreadsheet output that's ready for publication with very little, if any, manual intervention. And, if you're currently producing listing reports, or delimited output that requires you to manually massage your report files, SAS has made it relatively painless to affect the code changes required to seamlessly produce *slick* Excel output.

# ACKNOWLEDGMENTS

Eric Gebhart of SAS for his expert assistance with ExcelXP tagset details.

# RECOMMENDED READING

DelGobbo, V. 2006. "Creating AND Importing Multi-Sheet Excel Workbooks the Easy Way with SAS®". Proceedings of the Thirty-First Annual SAS Users Group International Conference, 31. CD-ROM. Paper 115.

Gebhart, E. 2005. "ODS Markup: The SAS® Reports You've Always Dreamed Of ". Proceedings of the Thirtieth Annual SAS Users Group International Conference, 30. CD-ROM. Paper 85.

Zender, C. 2005. "The Power of Table Templates and DATA\_NULL\_". Proceedings of the Thirtieth Annual SAS Users Group International Conference, 30. CD-ROM. Paper 88.

SAS ODS Markup Resources: http://support.sas.com/rnd/base/topics/odsmarkup/

# **CONTACT INFORMATION**

Your comments and questions are valued and encouraged. Contact the authors at:

Marje Fecht Prowerk Consulting <u>Marje.Fecht@prowerk.com</u> <u>www.prowerk.com</u>

Harry Droogendyk Stratia Consulting Inc. <u>sesug@stratia.ca</u>

SAS and all other SAS Institute Inc. product or service names are registered trademarks or trademarks of SAS Institute Inc. in the USA and other countries. ® indicates USA registration. Other brand and product names are trademarks of their respective companies.